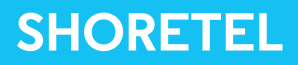

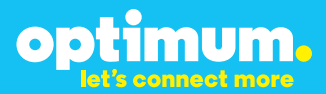

# Optimum Business Trunking and the ShoreTel IP PBX Configuration Guide

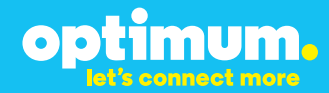

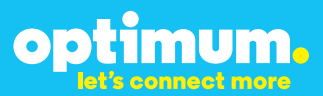

### **Table of Contents**

| 1. | Overview                              | 3 |
|----|---------------------------------------|---|
| 2. | SIP Trunk Adaptor Set-up Instructions | 3 |
| 3. | Additional Set-up Information         | 7 |
| 4. | International Calling                 | 8 |
| 5. | PBX Configuration                     | 9 |

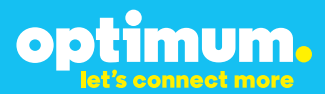

### **1** Overview

The purpose of this configuration guide is to describe the steps needed to configure the Shoretel PBX for proper operation Optimum Business Sip Trunking.

### 2 SIP Trunk Adaptor Set-up Instructions

These instructions describe the steps needed to configure the LAN side of the Optimum Business SIP Trunk Adaptor.

### Step 1:

#### Log on to the Optimum Business SIP Trunk Adaptor

1. Connect a PC to port 4 of the Optimum Business SIP Trunk Adaptor, the silver device labeled Edgewater Networks, 4550 series.

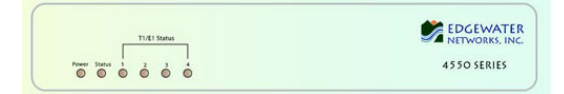

- 2. Open a Web browser and go to IP Address http://10.10.200.1. A login box will appear.
- Enter login and password and click 'OK'. Login: pbxinstall Password: s1ptrunk

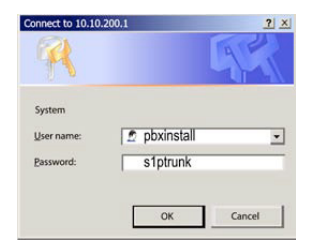

### Step 2:

#### **Click on the LAN Settings Link**

1. Assign an IP Address to the LAN interface of the SIP Trunk Adaptor. The IP address must be on the same subnet as the IP PBX. This changes the address on port 1 of the Optimum Business SIP Trunk Adaptor.

Note: This will become your local SIP proxy IP address. No other IP addresses will be provided by Cablevision.

2. Optional: Specify a VLAN for your voice traffic. Click the 'Enable Voice VLAN Tagging' check box. The default VLAN ID is 100.

Note: VLAN 200 should not be used. It is dedicated to port 4 for management.

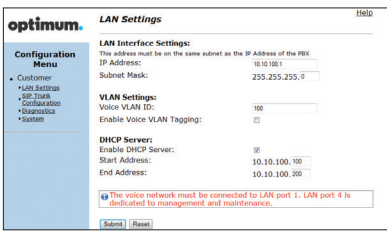

3. Optional: Enable the DHCP server. This will allow the SIP Trunk Adaptor to

00

mum.

- act as a DHCP server, which will provide IP addresses to the voice network, and create a dedicated voice LAN, as per diagram 2.
- 4. Click 'Submit'.

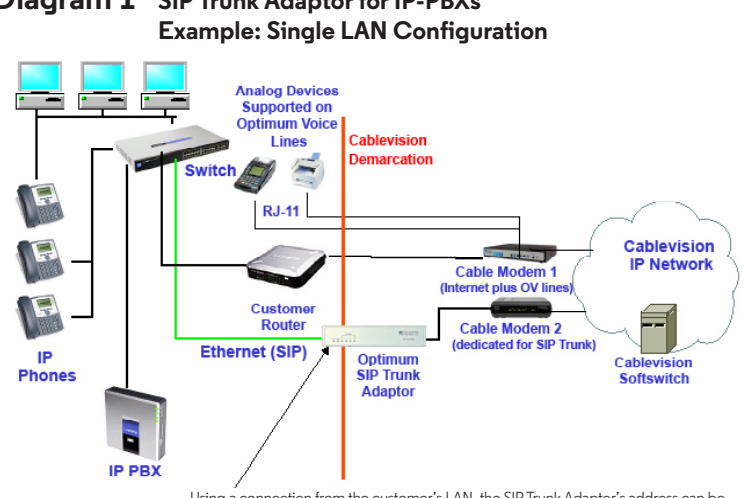

# **Diagram 1** SIP Trunk Adaptor for IP-PBXs

Using a connection from the customer's LAN, the SIP Trunk Adaptor's address can be a statically assigned private IP address. It may not be assigned a Public IP address.

#### **Diagram 2** SIP Trunk Adaptor for IP-PBXs Example: Separate Voice and Data Networks Configuration

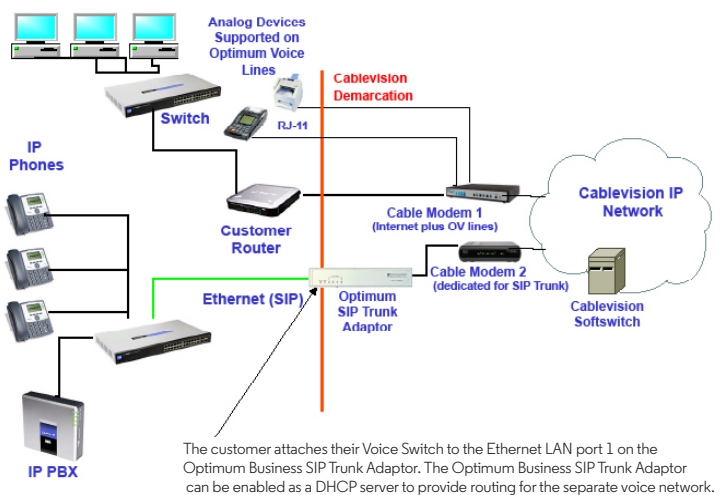

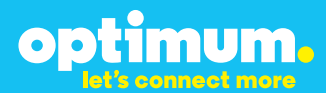

### Step 3:

#### **Click on the SIP Trunk Configuration Link**

- 1. Select your IP PBX make and model from the drop-down menu.
- 2. Specify how the IP PBX will register to the Optimum Business SIP Trunk Adaptor.
- 3. The Cablevision network only supports Inband DTMF. Click on the check box next to "Convert Inband DTMF" if you cannot configure your IP PBX to

| optimum.                                                                                                    | SIP Trunk Configur                                                                                                    | ration He                                                                                                    |
|----------------------------------------------------------------------------------------------------|----------------------------------------------------------------------------------------------------|----------------------------------------------------------------------------------------------------|
| Configuration<br>Menu<br>• Customer<br>• LAN Sattings<br>SIP Trusk<br>Configuration<br>• Diggnestics<br>• System | Select your PBX:<br>Passive connection u<br>This address must be on the<br>interface<br>PBX Address:<br>Active connection using | Assense   Assense to be a specified for the PBX  assense subset as the IP address of the PBX  assense subset as the IP Address that is specified for the LA  assense subset as the IP Address that is specified for the LA  assense subset as the IP Address that is specified for the IP Address that is specified for the IP Address that is specified for the IP Address that is specified for the IP Address that is specified for the IP Address that is specified for the IP Address that is specified for the IP Address that is specified for |
|                                                                                                    | User Id:<br>Password:<br>Convert Inband DTMF:                                                                                   | 2000E                                                                                                    |
|                                                                                                    | Status:<br>Trunk Status:<br>DID's<br>5164838899 (Pilot number)                                                                  | Not Registered                                                                                                    |
|                                                                                                    | 5164939768<br>5164939769<br>5164939795<br>5164939841                                                                            |                                                                                                    |

send out Inband DTMF. The DTMF tone duration generated by the phones and/or PBX may need to be increased from their default setting. Some phones and/or PBX have a default setting between 180ms to 200ms. This setting is too low. The recommended setting is 600ms.

4. Click 'Submit'.

### Step 4:

#### **Diagnostics Link**

You can make a test call directly from your phone or use the test call application under the Diagnostics link.

| ontimum                                                                                    | Network Test Tools                                                                                                    |
|--------------------------------------------------------------------------------------------|----------------------------------------------------------------------------------------------------|
| optimom.                                                                                   | A network administrator may use the test tools on this page to verify<br>connectivity of the System and trace the path of data throughout the                                                                                 |
| Configuration                                                                              | network.                                                                                                    |
| Customer<br><u>LAN Settings</u><br><u>SIP Trunk</u><br><u>Configuration</u><br>Diagnostics | Outbound Call Test:<br>This taxt will place a call to the provided telephone number and play a series of tones for 30<br>seconds.<br>Pilot Number: \$154455555<br>Telephone Number:                                           |
| ▶ <u>System</u>                                                                            | Call Reset                                                                                                    |
|                                                                                            | Inboard Call Text:<br>When this rest is enabled calls received for the pilot number as diverted to the internal Test<br>UA for 15 minutes, when this allopsed time the test is automatically disabled.<br>© Enabled<br>Setmin |
|                                                                                            | Ping Test:                                                                                                    |
|                                                                                            | IP Address to Ping:<br>Ping Reset                                                                                                    |
|                                                                                            | Traceroute Test:                                                                                                    |
|                                                                                            | Transmite                                                                                                    |

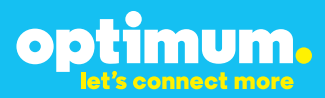

#### Step 4 continued

| Field                                 | Description                                                                                                    |
|---------------------------------------|----------------------------------------------------------------------------------------------------|
| Outbound Call Test<br>TelephoneNumber | Specifies an outside phone number to which an outbound call will be initiated. The pilot telephone number of the SIP Trunk will be prepopulated.                                                                                                    |
| Pilot Number                          | Displays the provisioned pilot number, which is used for outbound and inbound call tests.                                                                                                    |
| Call                                  | Initiates a call outbound to a telephone number entered or inbound to the pilot number displayed.                                                                                                    |
| Inbound Call Test<br>(radio button)   | Indicates whether inbound test call will be enabled or disabled. If<br>inbound test calls are enabled, calls made to the pilot number will be<br>redirected to the test UA for fifteen minutes. When the pilot number<br>is dialed, you will hear a test message play. |
| Submit                                | Enables or disables the inbound call test.                                                                                                    |
| IP Address to Ping                    | Verifies basic connectivity to a networking device. Successful ping test results indicate that both physical and virtual path connections exist between the system and the test IP address.                                                                            |
| Ping Button                           | Sends a ping to the IP address specified in the field "IP Address to Ping".                                                                                                    |
| IP Address<br>to Trace                | Tracks the progress of a packet through the network. The packet can be tracked through the WAN or LAN interfaces of the adaptor.                                                                                                    |
| Interface<br>(radio button)           | Indicates whether a packet will be tracked through the LAN or the WAN.                                                                                                    |
| Traceroute<br>Button                  | Initiates a traceroute to the specified IP address on either the LAN or the WAN.                                                                                                    |
| Reset                                 | Clears all fields and selections and allows you to enter new information.<br>Reset applies to outbound call test, ping and traceroute.                                                                                                    |

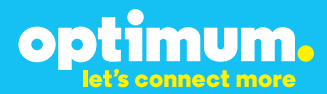

### **3 Additional Set-up Information**

#### Systems

| optimum.                                | System Help                                                                      |
|-----------------------------------------|----------------------------------------------------------------------------------|
| Configuration<br>Menu                   | Software Version:<br>Version 11.6.14.1 Fri Jan 4 17:49:28 PST 2013               |
| Customer     LAN Settings     SIP Trunk | Hostname:<br>5164939899                                                          |
| Configuration Diagnostics System        | Model:<br>EdgeMarc 4552                                                          |
|                                         | Vendor:<br>Cablevision                                                           |
|                                         | LAN Interface MAC Address:<br>A8:70:A5:00:D8:18                                  |
|                                         | Registration Status:<br>The ALG feature is registered. View <u>license kev</u> . |
|                                         | System Date:<br>02/29/2016 15:03:40 UTC                                          |
|                                         | Change Password:<br>• pbxinstall                                                 |

| Field           | Description                                                                                                    |
|-----------------|----------------------------------------------------------------------------------------------------|
| Pbxinstall Link | Select to change the default password for the pbxinstall login ID.<br>Only the password can be changed. The login ID cannot be changed. |

#### Password

| optimum.                                                                                                    | Set Password                                                                         |                                                                     |     |  |  |
|----------------------------------------------------------------------------------------------------|--------------------------------------------------------------------------------------|---------------------------------------------------------------------|-----|--|--|
| -                                                                                                    | Change the GUI password b<br>must be between 6 and 8 ch                              | y filling in the fields below. The password<br>paracters in length. | l . |  |  |
| Configuration<br>Menu<br>• Customer<br>• LAN Settings<br>SIP Truck<br>Configuration<br>• Diagnostics<br>• System | Username:<br>Current Password:<br>New Password:<br>Confirm Password:<br>Submit Reset | pbxinstall                                                          |     |  |  |

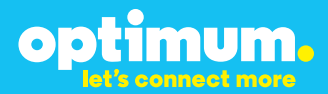

| Field            | Description                                                               |
|------------------|---------------------------------------------------------------------------|
| Username         | Specifies the username for which the password can be changed.             |
| Current Password | Specifies the current password.                                           |
| New Password     | Specifies the new password.                                               |
| Confirm Password | Confirms the new password.                                                |
| Submit           | Applies the settings configured on this page.                             |
| Reset            | Clears all fields and selections and allows you to enter new information. |

### **4 International Calling**

Optimum Voice Business Trunking offers an optional International Calling Service for direct-dialed calls made from the Customer's business or from any phone via the Optimum Voice International Calling remote access number to destinations outside of the United States, Puerto Rico, Canada and the U.S. Virgin Islands at per minute rates. The Customer must login to the Optimum Business Account Center and activate the service on the Optimum Business Trunk Pilot telephone number to activate the service and manage the monthly International spending limit for the account.

Activating International calling on the Pilot TN will enable International calling for all Direct Inward Dial (DIDs) telephone numbers as well. Blocking International calling for one or more DIDs is managed by the customer directly from the PBX phone system configuration. To minimum the exposure to fraudulent calling, It is recommended to limit International calling capability to those DID's that require it and set up an account spending limit that reflects what is necessary to run the business.

It is the Customer (and/or the Customer Agent's) responsibility to properly secure the customer's PBX to prevent the PBX from being compromised and fraudulent calls from being made by unauthorized (internal or external) users. If fraudulent calls are detected, Cablevision reserves the right to disable International Calling until the PBX is properly secured by the customer.

# optimum.

### **5 PBX Confguration**

The steps on the next pages describe the minimum configuration required to enable the ShoreTel PBX to use Optimum Business SIP Trunking for inbound and outbound calling. Please refer to the ShoreTel IP Phone System product documentation for more information on advanced PBX features.

**NOTE**: The ShoreTel IP Phone System only supports static/ non-registration mode. This configuration guide provides the configuration steps for the static/non-registration mode of PBX operation. You must configure the Optimum SIP Trunk Adaptor for a Passive Connection using a local, private, static IP address. This is Step 3 in the Optimum Business SIP Trunk Set-Up Guide.

The configuration described here assumes that the ShoreTel PBX is already configured and operational with station side phones using assigned extensions or DIDs. This configuration is based on ShoreTel IP Phone System version/Build 15.21.7406.0.  Start the ShoreWare Director software application from Windows 2003 server. Login to the ShoreWare Director. The default login is "admin" and the default password is "changeme". The initial screen defaults to the Quick Look screen.

| ShoreWare Director - Windows In                        | nternet Explorer           |                                                      | 1. J. (                          |                                        |                |                    |                 | _ 🗆 🗵              |
|--------------------------------------------------------|----------------------------|------------------------------------------------------|----------------------------------|----------------------------------------|----------------|--------------------|-----------------|--------------------|
| G V Shttp://localhost/Shor                             | eWareDirector/MainFr       | ame.asp                                              |                                  |                                        | ] 🖅 🗙 🖡        | ive Search         |                 | P -                |
| 🔆 🏟 🌀 ShoreWare Director                               |                            |                                                      |                                  |                                        | 6              | • 🗟 • 🖶 •          | 🛃 Page 🔹 🅥      | T <u>o</u> ols • " |
| <b>ShoreTe</b> l                                       | Quick Look<br>on localhost | Last updated: 8/19/2010 3<br>Local time: 8/19/2010 3 | 8:17:34 PM (GN<br>8:17:53 PM (GN | IT -07:00) <u>Refres</u><br>IT -07:00) | 2              |                    |                 | <u>Help</u>        |
| ShoreWare Director                                     |                            | Switches                                             |                                  |                                        |                | Servers            | Tod             | av's               |
| Build 15.21.7406.0<br>Logoff Administrator             | Site                       | TMS Comm                                             | lisane                           | Service                                | Server         | Status Service     | Disk<br>DB Used | ents               |
| Administration                                         | + Headquarters             | 2/2                                                  | Off-Hook                         | in Service                             | + Headquarters | in Service Running | 31% 0           | 0 11               |
| Users     Trunks     IP Phones                         | Apply This Comma           | nd to All Switches: Select.                          | ×                                |                                        |                |                    |                 |                    |
| Switches     Call Control                              | Temporarily Di             | sable IP Phone Failover A                            | pross Sites                      |                                        |                |                    |                 |                    |
| Voice Hall     Auto-Attendant Menus     Workgroups     | © 1998-2010 ShoreTel, Inc  | All rights reserved.                                 |                                  |                                        |                |                    |                 |                    |
| Schedules     Call Manager     System Directory        |                            |                                                      |                                  |                                        |                |                    |                 |                    |
| Application Servers     Conference Bridges             |                            |                                                      |                                  |                                        |                |                    |                 |                    |
| IM Servers     SIP Servers     Sites                   |                            |                                                      |                                  |                                        |                |                    |                 |                    |
| System Parameters     Preferences                      |                            |                                                      |                                  |                                        |                |                    |                 |                    |
| Maintenance                                            |                            |                                                      |                                  |                                        |                |                    |                 |                    |
| Voice Mail Servers     Switch Connectivity             |                            |                                                      |                                  |                                        |                |                    |                 |                    |
| Conference Ports     Event Log                         |                            |                                                      |                                  |                                        |                |                    |                 |                    |
| Services     Event Filters                             |                            |                                                      |                                  |                                        |                |                    |                 |                    |
| Reporting <ul> <li>Reports</li> <li>Options</li> </ul> |                            |                                                      |                                  |                                        |                |                    |                 |                    |
| Documentation <ul> <li>Administration Guide</li> </ul> |                            |                                                      |                                  |                                        |                |                    |                 |                    |
| Planning and Installation     Guide                    |                            |                                                      |                                  |                                        |                |                    |                 |                    |

 Select "Administration > Call Control > Options" to configure the Call Control options.

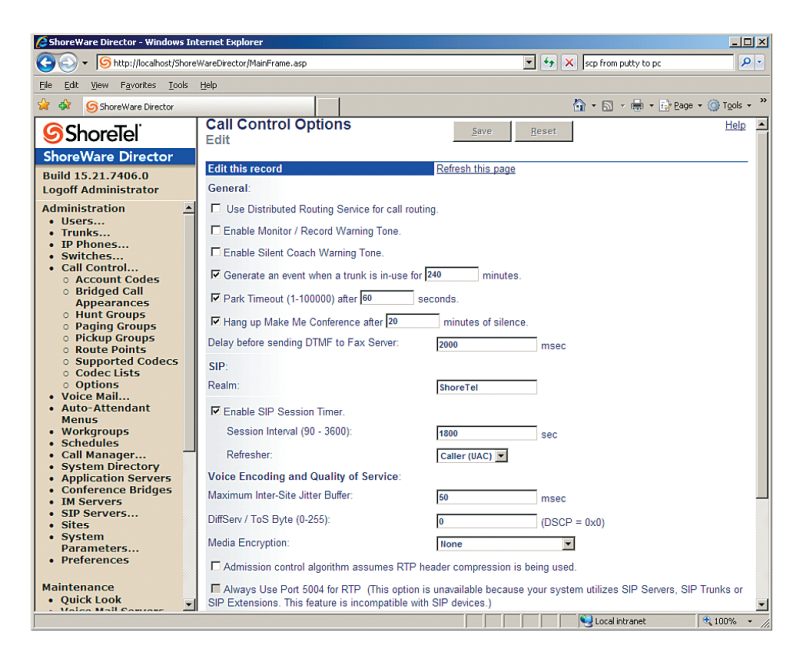

3. Select "Administration > Sites" to configure the Site settings.

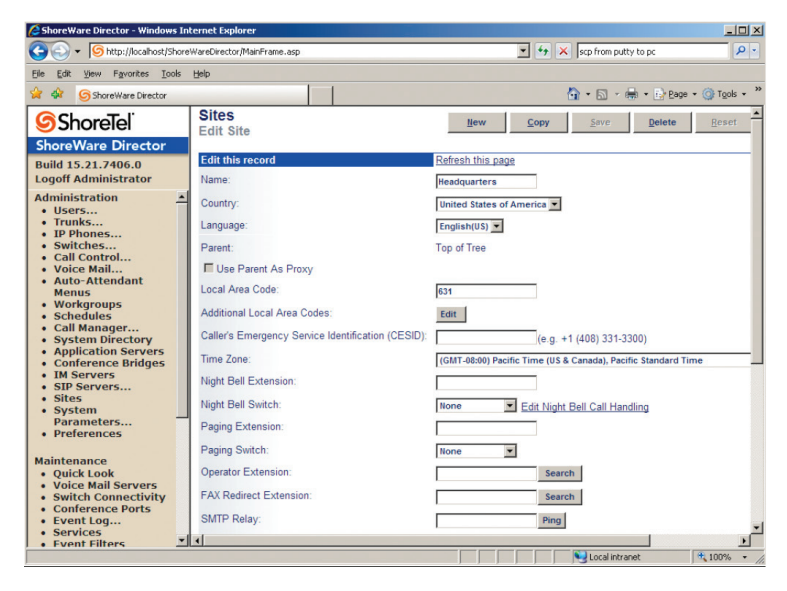

4. From **"Administration > Sites**", continue to configure the Admission Control Bandwidth.

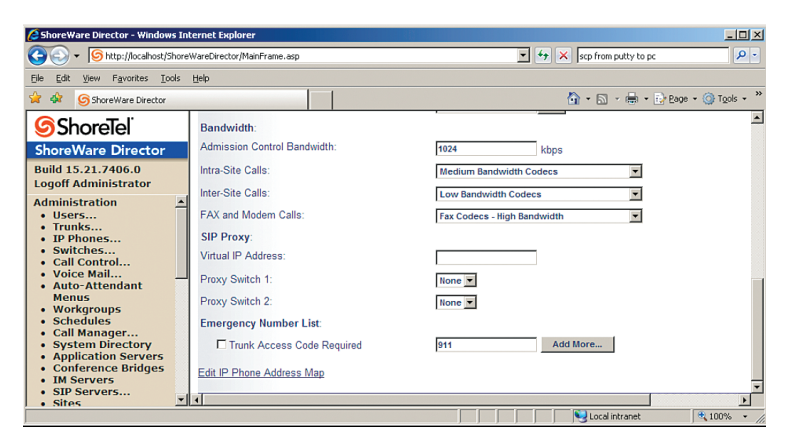

 Select "Administration > Switches > Primary" to get to the ShoreGear-40/8 switch for resource allocation.

| ShoreWare Director - Windows Inter                                                                                                    | rnet Expl                                                                                                    | orer                                                                                                    |                                                    |             |                   |                                         |                                 |                                |                                     |                                  |                                     | - 🗆 ×                  |
|----------------------------------------------------------------------------------------------------|----------------------------------------------------------------------------------------------------|----------------------------------------------------------------------------------------------------|----------------------------------------------------|-------------|-------------------|-----------------------------------------|---------------------------------|--------------------------------|-------------------------------------|----------------------------------|-------------------------------------|------------------------|
| G S + ShoreWa                                                                                                    | areDirector                                                                                                    | r/MainFrame.asp                                                                                                    |                                                    |             |                   |                                         | 1                               | • <del>•</del> ×               | scp from pu                         | tty to pc                        |                                     | P -                    |
| 😭 🏟 🌀 ShoreWare Director                                                                                                    |                                                                                                    |                                                                                                    | 1                                                  |             |                   |                                         |                                 | 6                              | • 🖾 •                               | 🖶 • 🔂                            | 2age - 🍥                            | Tgols • »              |
| Orgeneration of the second second secon | Primary S<br>Add new s<br>Isome<br>Isome<br>Isom | Withhese<br>Works at site: Parage<br>Works at site: Parage<br>Schwarz<br>Schwarz<br>S | ¥artins ▼ of 5<br>Site<br>Heacquarks<br>Heacquarks | type: Store | Type<br>SW<br>403 | 0 00 00 00 00 00 00 00 00 00 00 00 00 0 | MAC Address<br>00-10-42-00-CaCA | Serial<br>Number<br>aucoscaceA | IP Phones<br>IIP Phones<br>III Dise | IP Phones<br>Capacity<br>0<br>10 | SIP Trunks<br>In Use<br>0<br>5<br>6 | SIP Trunks<br>Capacity |
| Sites     System Parameters     Preferences                                                                                                    |                                                                                                    |                                                                                                    |                                                    |             |                   |                                         |                                 |                                |                                     |                                  |                                     |                        |
| Maintenance<br>Quick Look                                                                                                    | (                                                                                                    |                                                                                                    |                                                    |             |                   |                                         |                                 |                                |                                     |                                  |                                     | F                      |

 Click on "EWN-QA-LAB-1" to configure the ShoreGear-40/8 Switch PBX to set aside resources for SIP Trunks and DSP resources for phone conferences (a minimum of 4 ports).

**NOTE:** In the Optimum Business SIP Trunk Adaptor's configuration, the PBX's IP address needs to be the same as the ShoreGear-40/8 Switch's IP address. This is the IP Address that is specified in Step 3 of the Optimum Business SIP Trunk Adaptor Set-Up Guide. You must select "passive connection" in this step. The ShoreTel IP Phone System only supports static/ non-registration mode.

| 🖉 ShoreWare Director - Winde               | ows Internet Explorer                           |                            |                            | _ 🗆 🗡                  |
|--------------------------------------------|-------------------------------------------------|----------------------------|----------------------------|------------------------|
| G S + S http://localhos                    | t/ShoreWareDirector/MainFrame.asp               |                            | 💌 😽 🗙 scp from putty to pc | P •                    |
| Ele Edit View Favorites                    | Icols Help                                      |                            |                            |                        |
| 😭 🏘 🌀 Shore Ware Directo                   | и                                               |                            | 🙆 • 🔂 - 🖶 • 🔂 Page         | • 💮 T <u>o</u> ols • " |
| <b>Shore</b> Tel <sup>®</sup>              | Switches<br>Edit ShoreGear 40/8 Switch          | Hen Cobi                   | Seve Deese Recet           | <u>^</u>               |
| ShoreWare Directo                          | Edit this record                                | Refresh this page          |                            |                        |
| Build 15.21.7406.0<br>Logoff Administrator | Name:                                           | EWN-QA-LAB-1               |                            |                        |
| Administration                             | Description:                                    | EWN-QA-LAB-ShoreGear       |                            |                        |
| Users                                      | Site:                                           | Headquarters               |                            |                        |
| IP Phones                                  | IP Address:                                     | 192,163,1,151 Find Switche | 4                          |                        |
| Switches                                   | Ethernet Address                                | 00-10-45-03-04-04          | _                          |                        |
| o Spare                                    |                                                 |                            |                            |                        |
| Call Control                               | Server to Manage Switch:                        | Headquarters               |                            |                        |
| Voice Mail     Auto-Attendant              | Caller's Emergency Service Identification (CESI | D): (e.g. +1 (408          | ) 331-3300)                |                        |
| Menus                                      | Music On Hold Source                            |                            |                            |                        |
| Workgroups     Schodulor                   |                                                 |                            |                            |                        |
| Call Manager                               | ShoreTel LAN 1 LAN 2                            | MAINT EXT 5                | ShoreGear-40/8             |                        |
| System Directory                           | 🛛 🗧 🙂 🖉 👘 🖉 📲 📰                                 |                            |                            |                        |
| Application Servers     Conference Bridges |                                                 |                            |                            |                        |
| IM Servers                                 | EWN-QA-LAB-1                                    |                            |                            |                        |
| SIP Servers     Sites                      |                                                 |                            |                            |                        |
| System                                     | Port Port Type                                  | Trunk Group                | cristion Jack Number L     | retion                 |
| Parameters                                 | SIP Phones                                      | P01                        |                            |                        |
| · Frenerences                              |                                                 |                            |                            |                        |
| Maintenance                                | 2                                               |                            |                            |                        |
| Quick Look     Voice Mail Servers          | 3 Contevence                                    | P03                        |                            |                        |
| Switch Connectivity                        | 4 Conference                                    | P04                        |                            |                        |
| Conference Ports     Event Log             | 5 Available                                     | P05                        |                            |                        |
| Services                                   | 6 Conference                                    | POS                        |                            |                        |
| Event Filters                              | 7 Conference                                    | P07                        |                            |                        |
| Reporting                                  | 8 S SIP Trunks                                  | P03                        |                            | -                      |
| • Reports 💌                                | •                                               |                            |                            | •                      |

7. Select "Administration > Trunk Groups" to create a Trunk Group of type "SIP".

| 🖉 ShoreWare Director - Windows In                                                                                                    | ternet Explorer        |                           |              |            |             |                 | - 🗆 ×   |
|----------------------------------------------------------------------------------------------------|------------------------|---------------------------|--------------|------------|-------------|-----------------|---------|
| G - Shttp://localhost/Shore                                                                                                    | WareDirector/MainFram  | e.asp                     |              | - +, ×     | Live Search |                 | P -     |
| 😭 🏟 🌀 ShoreWare Director                                                                                                    |                        |                           |              | ]          | 🏠 • 🖻 • 🖶   | • 🔂 Bage • 🎯 To | ols • " |
| <b>Shore</b> Tel <sup>®</sup>                                                                                                    | Trunk Groups           |                           |              |            |             | !               | Help    |
| ShoreWare Director                                                                                                    | Add new trunk group    | at site: Meadquarters 💌 d | of type: SIP | Go         |             |                 |         |
| Build 15.21.7406.0<br>Logoff Administrator                                                                                                    | Name                   | Туре                      | Site         | Trunks DID | Destination | Access Code     |         |
| Administration                                                                                                    | Analog Loop Start      | Analog Loop Start         | Headquarters | 0 N0       | 700         | 9               |         |
| • Users                                                                                                    | Digital Wink Start     | Digital Wink Start        | Headquarters | 0 No       | 700         | 9               |         |
| Trunks                                                                                                    | SIP TRUNK TEST         | SIP                       | Headquarters | 5 Yes      | 700         | 9               |         |
| Cirunk Groups     STD Profiles     Local Prefixes     Local Prefixes     Iz Phones     Switches     Syntem     Call Control     Voice Hall     Auto-Attendant Henus     Schedules     Call Annager     System Directory     Application Servers     Sites     System Directory     Sites     System Parameters     Sites     System Parameters     Sites     System Darameters     Sites     System Darameters     Sites     System Darameters     Sites     System Servers     Sites     System Darameters     Sites     System Darameters     Sites     System Darameters     Sites     System Darameters     Sites     System Darameters     Succhasters     Succhasters | 9 1862202 Provide in A |                           |              |            |             |                 |         |

8. Click on "SIP TRUNK TEST" to configure the SIP Trunk Group for inbound calls.

| ShoreWare Director - Windows In                                                                                                    | ternet Explorer                                                                                                    |                                                                                                    | JX  |
|----------------------------------------------------------------------------------------------------|----------------------------------------------------------------------------------------------------|----------------------------------------------------------------------------------------------------|-----|
| G S + Shttp://localhost/Shore                                                                                                    | WareDirector/MainFrame.asp                                                                                                    | 💌 🐓 🗙 Live Search 🖌                                                                                                    | - C |
| 🙀 🎄 🌀 ShoreWare Director                                                                                                    |                                                                                                    | 🐴 + 🗟 - 🖶 - Rage + 🎯 Tools                                                                                                    | • » |
| <b>ShoreTel</b>                                                                                                    | Trunk Groups<br>Edit SIP Trunk Group                                                                                                    | New Cobl Print Breat                                                                                                    | -   |
| ShoreWare Director Build 15:21:7406-0 Logoff Administrator     diministration     indextained     indextained | Edit SIP Trunk Group  Edit Ne record  Name  Site: Language:  Enable SIP Info for 0.711 DTMF Polifie:  Digest Authentication: Use 10: Passond: Inbound: Number of Digits from CO:  Digits form G Translation Table:  Prepared Dial In Prefix:  C Use Site Extension Prefix | 201         2019         (111)           Partial bits case         (111)         (111)           Partial bits case         (111)         (111)           Partis case         (111) <th></th> |     |
| Voice Mail Servers     Switch Connectivity                                                                                                    | User Group:                                                                                                    | Anonymous Telephones 💽                                                                                                    |     |
| Contrence Ports     Event Log     Services     Event Filters                                                                                                    | Prepend Dial In Prefix:<br>Destination:                                                                                                    | 700 : Default Beatch                                                                                                    | •   |

9. Check the **"DNIS**" box and click **"Edit DNIS MAP**" to map the received digits (DIDs) with extensions.

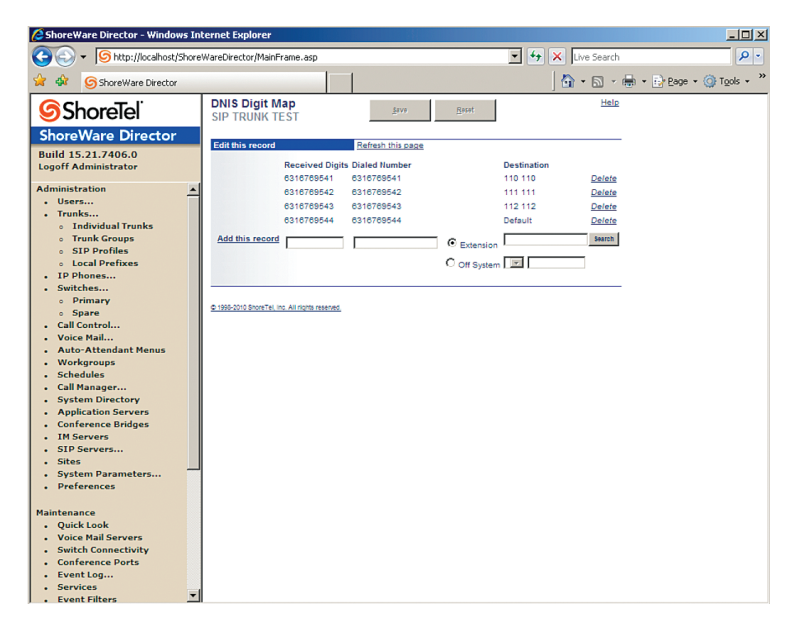

10. Continue to configure the "SIP TRUNK TEST" SIP Trunk Group for outbound calls. Note that the ShoreTel PBX does not support "9+ 10-digit number" dialing, you must dial "91" first, followed by the 10-digit number. For 7-digit number dialing, dial "9" first, followed by the 7-digit number within the same area code.

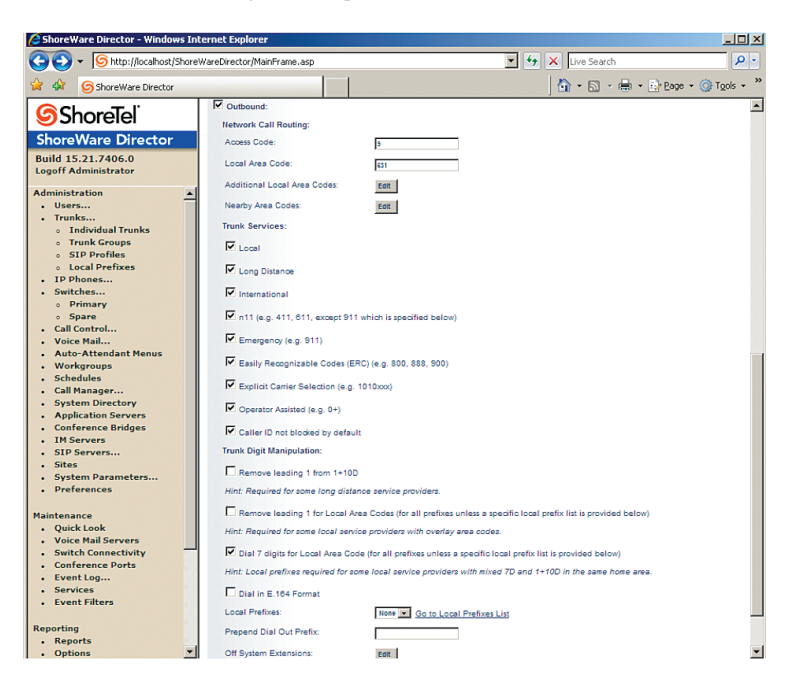

 Select "Administration > Trunks > Individual Trunks" to add SIP Trunks to the SIP Trunk Group.

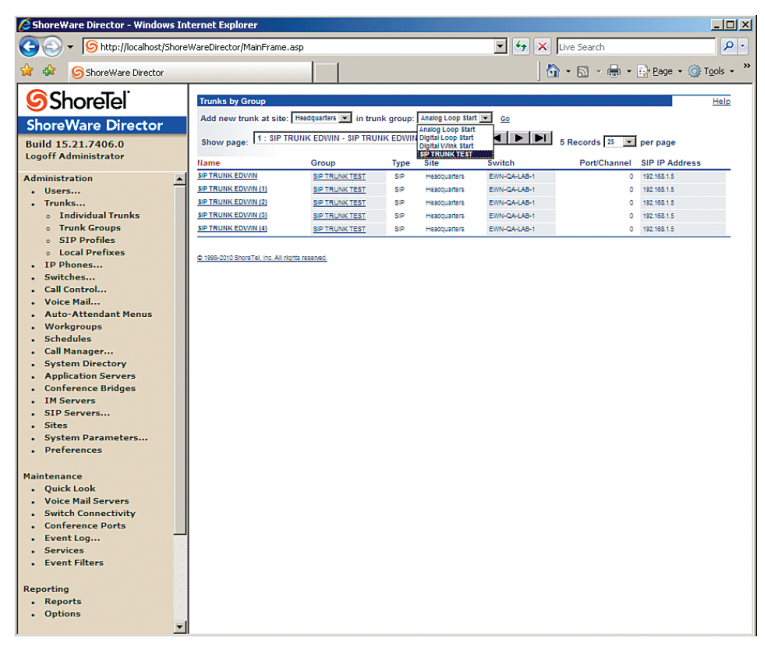

12. By default, the ShoreTel PBX does not support SIP registration. Click each SIP Trunk to make sure the "Use IP Address" is selected for "SIP Trunk Type". This must be the same IP address that was configured on the Optimum Business SIP Trunk Adaptor's LAN port 1. This is Step 2 in the Optimum Business SIP Trunk Set-Up Guide.

| ShoreWare Director - Windows Ir                        | nternet Explorer                     |                     |      |                   |             |               | _                  |     |
|--------------------------------------------------------|--------------------------------------|---------------------|------|-------------------|-------------|---------------|--------------------|-----|
| G v Shttp://localhost/Shore                            | sp                                   |                     | 1    | • <del>• </del> × | Live Search |               | P - 9              |     |
| 😭 🏟 🌀 ShoreWare Director                               |                                      |                     |      |                   | 6           | • 🗟 • 🖶       | • 🔂 Page 🔹 🎯 Tools | • » |
| <b>ShoreTe</b> l                                       | Trunks<br>Edit Trunk                 | <u>H</u> en         | Сору | <u>Ş</u> ayə      | Delete      | <u>R</u> eset | Hel                | 2   |
| ShoreWare Director                                     | Edit this record                     | Refresh this page   |      |                   |             |               |                    | -   |
| Build 15.21.7406.0<br>Logoff Administrator             | Site:                                | Headquarters        |      |                   |             |               |                    |     |
| Administration                                         | Trunk Group:                         | SIP TRUNK TEST      |      |                   |             |               |                    |     |
| Users     Trunks                                       | Name:                                | SIP TRUNK EDWIN (4) |      |                   |             |               |                    |     |
| <ul> <li>Individual Trunks</li> </ul>                  | Switch:                              | EWN-QA-LAB-1        |      |                   |             |               |                    |     |
| <ul> <li>Trunk Groups</li> <li>SIP Profiles</li> </ul> | SIP Trunk Type:                      |                     |      |                   |             |               |                    |     |
| <ul> <li>Local Prefixes</li> </ul>                     | C Dynamic                            |                     |      |                   |             |               |                    |     |
| Switches                                               | C Use IP Address                     | 192.168.1.5         |      |                   |             |               |                    |     |
| Call Control     Voice Mail                            |                                      |                     |      |                   |             |               |                    | _   |
| Auto-Attendant Menus                                   | © 1995-2010 ShoreTel, Inc. All right | ts reserved.        |      |                   |             |               |                    |     |
| Workgroups     Schedules                               |                                      |                     |      |                   |             |               |                    |     |
| Call Manager                                           |                                      |                     |      |                   |             |               |                    |     |
| Application Servers                                    |                                      |                     |      |                   |             |               |                    |     |
| Conference Bridges     IM Servers                      |                                      |                     |      |                   |             |               |                    |     |
| SIP Servers                                            |                                      |                     |      |                   |             |               |                    |     |
| Sites     System Parameters                            |                                      |                     |      |                   |             |               |                    |     |
| Preferences                                            |                                      |                     |      |                   |             |               |                    |     |
| Maintenance                                            |                                      |                     |      |                   |             |               |                    |     |
| Quick Look                                             |                                      |                     |      |                   |             |               |                    |     |
| Switch Connectivity                                    |                                      |                     |      |                   |             |               |                    |     |
| Conference Ports     Event Log                         | l I                                  |                     |      |                   |             |               |                    |     |
| Services                                               |                                      |                     |      |                   |             |               |                    |     |
| Event Filters                                          |                                      |                     |      |                   |             |               |                    |     |
| Reporting                                              |                                      |                     |      |                   |             |               |                    |     |
| Reports     Options                                    |                                      |                     |      |                   |             |               |                    |     |
| · · · · · · · · · · · · · · · · · · ·                  | 1                                    |                     |      |                   |             |               |                    |     |

13. Select "Administration > Users Individual > Users" to get to the extensions and assign Caller ID.

| 🖉 ShoreWare Director - Windows Internet Explorer                                                                                                    |                                          |                                             |                      |          |                         |          |                      |              |                           |      |
|----------------------------------------------------------------------------------------------------|------------------------------------------|---------------------------------------------|----------------------|----------|-------------------------|----------|----------------------|--------------|---------------------------|------|
| S ttp://localhost/ShoreWareDirector/MainFrame.asp                                                                                                    |                                          |                                             |                      |          |                         |          | • + :                | scp from put | ty to pc                  | P •  |
| 🎓 Forward to User Groups Edit Liser Group (Alt-Right)                                                                                                    |                                          |                                             |                      |          |                         |          | ⊙ T <u>o</u> ols • » |              |                           |      |
| ShoreTel<br>ShoreWare Directo<br>Build 15.21.7406.0<br>Logoff Administrator                                                                                                    | Individual U<br>Add new us<br>Show page: | sers<br>er at site: Headqu<br>1 : 110 - 112 | aarters 💌 Go         |          |                         | ► ►I 3 R | ecords 25            | 💌 per page   | Export to                 | Help |
| Administration . Users                                                                                                    | First Name                               | 110                                         | Site<br>Headquarters | Excuted  | Client Type<br>Personal | 110      | 110                  | EWN-QA-LAB-1 | Port<br>00-10-49-07-8E-C1 | Home |
| <ul> <li>Individual Users</li> <li>User Groups</li> </ul>                                                                                                    | 112                                      | 112                                         | Headquarters         | Electros | Personal                | 112      | 112                  | EWN-QA-LAB-1 | 00-10-49-06-08-63         | Home |
| Class of Service     Anonymous     Telephones     Scheding Service     Individual Transs     Individual Transs     Indinterree     Indinterree     In |                                          |                                             |                      |          |                         |          |                      |              |                           |      |

14. Click each extension's **"First Name**" link and configure the Caller ID for that extension. Caller ID can be set to any valid DID.

| 🖉 ShoreWare Director - Windows Internet Explorer                                                                                                    |                                                                  |                                                                                                    |  |  |  |  |  |
|----------------------------------------------------------------------------------------------------|------------------------------------------------------------------|----------------------------------------------------------------------------------------------------|--|--|--|--|--|
| G S + Shore                                                                                                    | //areDirector/MainFrame.asp                                      | 💽 🔩 🗶 Live Search 🖉 🗸                                                                                                    |  |  |  |  |  |
| 😭 🍻 🌀 Shore Ware Director                                                                                                    |                                                                  | 🚡 + 🗟 - 🖶 Page + 🎯 Tgols + 🎽                                                                                                    |  |  |  |  |  |
|                                                                                                    | Users<br>Edit User                                               | Here Sons From Beers                                                                                                    |  |  |  |  |  |
| Build 15.21.7406.0<br>Logoff Administrator<br>Administration<br>• Users<br>• Individual Users<br>• User Groups<br>• Class of Service<br>• Anonymous Telephones<br>• Extension Lists                                                                                                    | General  First Name: Last Name: Number: License Type: Collect ID | Personal Options     Distribution Lists     Workgroups     Refresh this page                                                                                                    |  |  |  |  |  |
| Extension Lists     Extension Lists     Call Handling Mode     Defaults     Trunks     Induktoal Trunks     Sutchess     SUP Profiles     Local Profiles     Local Profiles     Local Profiles     Sutchess     Call Ananger     Auto-Attendant Menuss     Workgroups     Schedules     Call Manager     System Directory     Application Servers     Conference Bridges     IM Servers     Sitp Servers     Site | DID Range:<br>DID Number:<br>PSTN Failover:<br>User Group:       | Experiences Constant (e.g. + 1 (e.g.) 31-3300)                                                                                                    |  |  |  |  |  |
|                                                                                                    | Site:<br>Language:<br>Primary Phone Port:                        | Pedepartins  Pedepartins Pedepartins Pede |  |  |  |  |  |
|                                                                                                    | Current Port:<br>Jack#:                                          | 06-16-49-496-483                                                                                                    |  |  |  |  |  |
| System Parameters     Preferences Maintenance     Quick Look     Voice Mail Servers     Switch Connectivity                                                                                                    | Mailbox Server:                                                  | Presquenter C Escalation Profiles and Other Mailbox Options<br>pes<br>by Name Directory                                                                                                    |  |  |  |  |  |
| Conference Ports                                                                                                    |                                                                  | <u> </u>                                                                                                    |  |  |  |  |  |

15. The configuration to support RFC2833 is found in "Trunks > Group > SIP Trunk Group". In order to enable RFC2833, uncheck the box marked "Enable SIP Info for G.711 DTMF Signaling".

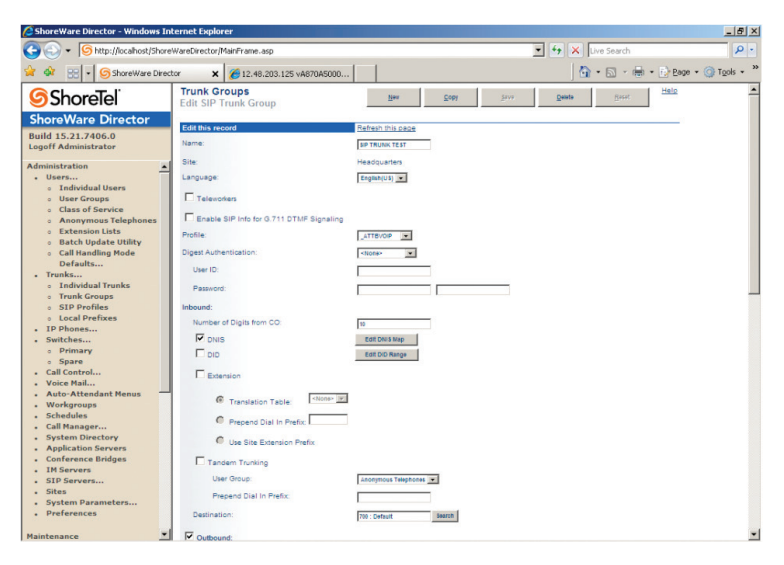

If the change does not take effect, after you make the changes, restart the PBX in the exact order of ShoreWare Director, ShoreGear-40/8 switch and then the phones.

**Important**: The Cablevision network only supports inband DTMF tones. Some functions of the Shoretel Shoregear PBX only supports out-of-band DTMF tones. In order for the Shoretel Shoregear PBX to operate correctly with the Cablevision network, the Optimum SIP Trunk Adaptor must be configured to convert out-of-band DTMF tones sent by the Shoretel Shoregear PBX to inband DTMF tones.

- 16. To enable this conversion:
  - a. Log into the Optimum SIP Trunk Adaptor using the login and password specified in the Optimum SIP Trunk Adaptor Set-Up Guide.
  - b. On the SIP Trunk Configuration page, you must check the "Convert Inband DTMF" checkbox.

| optimum.                                                                              |                                                                                                    |                                |  |  |  |  |
|---------------------------------------------------------------------------------------|----------------------------------------------------------------------------------------------------|--------------------------------|--|--|--|--|
| Configuration<br>Menu                                                                 | SIP Trunk Configura                                                                                         | ation Help                     |  |  |  |  |
| Customer     LAN Settings     SIP Trunk     Configuration     Diagnostics     Sustant | Select your PBX: ShoreTel v15.21.7406.0 • Passive connection using the local, private IP address of the PBX |                                |  |  |  |  |
|                                                                                       | for the LAN interface<br>PBX Address:                                                                       | 192.168.1.10<br>g registration |  |  |  |  |
|                                                                                       | User Id:<br>Password:<br>Convert Inband DTMF:                                                               |                                |  |  |  |  |
|                                                                                       | Submit Reset                                                                                                |                                |  |  |  |  |
|                                                                                       | Status:                                                                                                    | Registered                     |  |  |  |  |
|                                                                                       | DID's<br>6316769522 (Pilot number )<br>6316769523<br>6316769524<br>6316769525                               | registered                     |  |  |  |  |
|                                                                                       |                                                                                                    |                                |  |  |  |  |

c. Click the "Submit" button to update this setting.